www.tplfvg.it

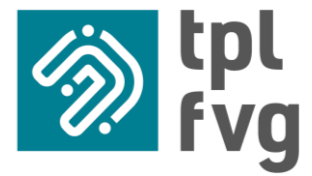

# PROCEDURA DI ACCESSO A PNONDEMAND

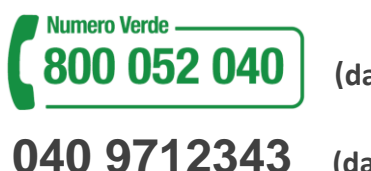

(da rete fissa)

(da rete mobile)

GF

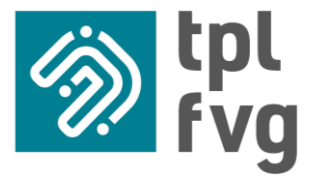

### Se sei già registrato al portale tplfvg puoi accedere a PNonDEMAND puoi accedere con le stesse credenziali

| tema:<br>Servizio clienti Atap         | Serve Aiuto?<br>Seleziona il tipo di problema: | ID è il portale messo a disposizione da ATAP per prenotare le corse a prenotazione del po                                                             |
|----------------------------------------|------------------------------------------------|----------------------------------------------------------------------------------------------------|
| tema:<br>Servizio clienti Atap         | Serve Aiuto?<br>Seleziona il tipo di problema: | edi                                                                                                    |
| tema:<br>word                          | Serve Aiuto?<br>Seleziona il tipo di problema: | redi                                                                                                    |
| lema:<br>Servizio clienti Atap         | Seleziona il tipo di problema:                 |                                                                                                    |
| word Servizio clienti Atap             | Neo ricordo lo mio poequerd                    |                                                                                                    |
|                                        | non ricordo la mia password                    | i le stesse credenziali di tplfvg.it, l'account é lo stesso                                                                                           |
| aame                                   | Non ricordo la mia username                    | IAME                                                                                                    |
|                                        | <u>Ho altri problemi di accesso</u>            | name                                                                                                    |
| de:                                    | Scarica qui il tuo manuale:                    | VORD                                                                                                    |
|                                        | Istruzioni prenotazione                        | word                                                                                                    |
|                                        |                                                |                                                                                                    |
| Inquadra il Or-Code o dicca sull'icona |                                                |                                                                                                    |
| per aprire la pagina dei contatti      |                                                | REGISTRATI                                                                                                    |
|                                        |                                                |                                                                                                    |
|                                        |                                                | rser supportati: Internet Explorer 9 o superiore, Firefox, Google Chrome                                                                              |
|                                        |                                                | rser supportati: Internet Explorer 9 o superiore, Firefox, Google Chrome<br>Li utilizzatori di Windows XP i Browser supportati sono Firefox, Google C |

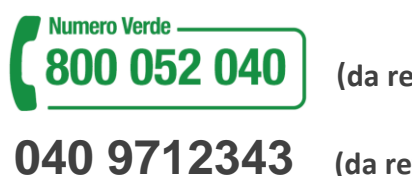

(da rete fissa)

(da rete mobile)

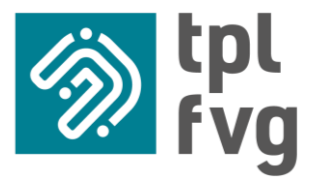

### 2. Se invece non sei registrato devi accedere al sito "tplfvg": <u>https://tplfvg.it/it/</u>

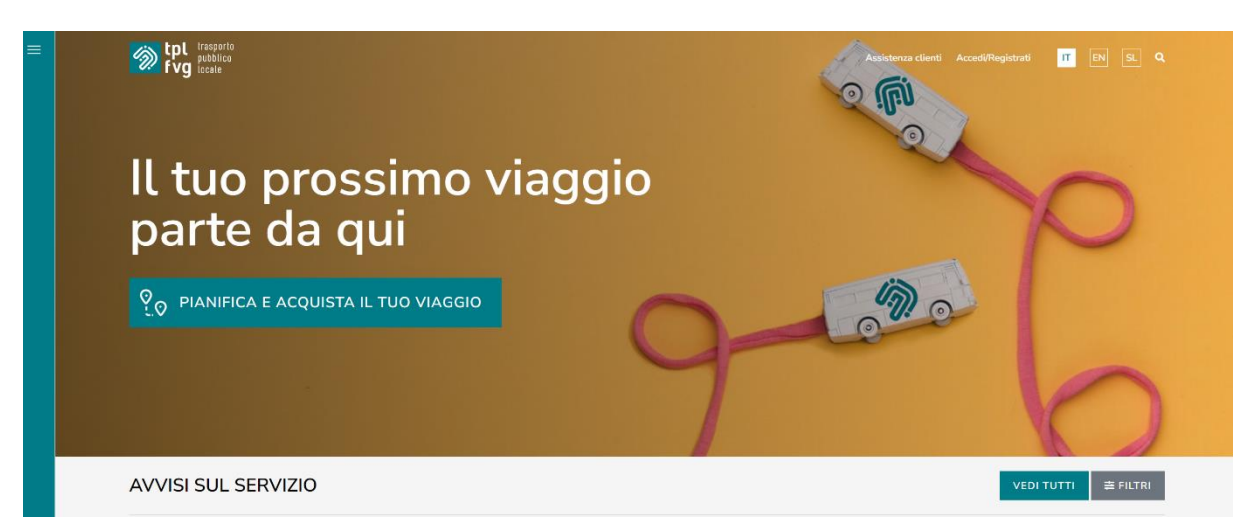

3. Click sulle tre linee orizzontali in alto a sinistra (contrassegnato nell'immagine in rosso)

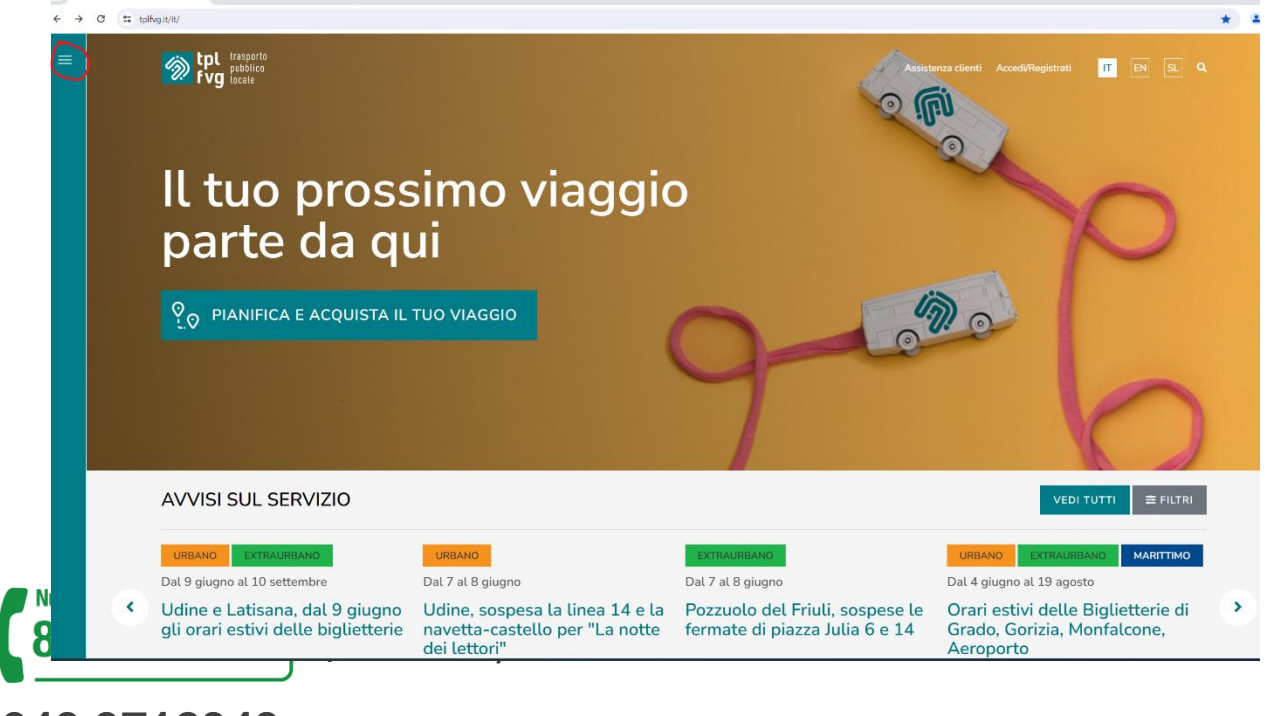

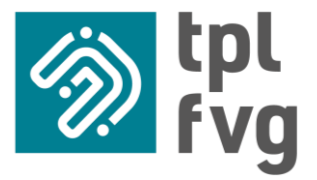

## 4. Scegliere dal menu che si aprirà la voce "Acquisto web"

| fvg total           |                                       |                                  |                                  |
|---------------------|---------------------------------------|----------------------------------|----------------------------------|
| L'azienda           | ll viaggio                            | Le tariffe                       | FAQ                              |
| Chi siamo           | Travel planner                        | Biglietti                        | Domande frequenti                |
| Aziende consorziate | Costruisci il tuo orario              | Abbonamenti                      |                                  |
| Codice etico        | Tempo reale                           | Abbonamenti scolastici residenti | Rimani aggiornato                |
| Carta dei servizi   | Servizi e orari                       |                                  | News                             |
| Privacy e GDPR      | Avvisi sul servizio                   | Formula Famiglia                 | Marzo 2021: transizione digitale |
| Società trasparente | Servizi marittimi                     | Formula Over 65                  | Le novità di settembre 2020      |
| Bandi e gare        | Servizi per l'aeroporto               | Abbanamanti agovalati            | Giugno 2020: tutte le novità     |
| Albo fornitori      | Bicibus – In bicicletta alla scoperta |                                  |                                  |
| Lavora con noi      | Riorganizzazione servizio urbano      | Tariffe hinterland e 50 km       | Assistenza clienti               |
| Contatti            | Pordenone                             | Acquisto web                     | Suggerimenti e segnalazioni      |
|                     | Servizi a chiamata                    | Rigliottorio o rivondito         | Reclami                          |
|                     | Regolamento di viaggio                |                                  | Live chat                        |
|                     | App mobile                            | Sanzioni                         |                                  |
|                     | Studenti                              | Rimborsi                         | Oggetti smarnti                  |

### 5. Procedere cliccando su "Registrati"

| ← → C S tplfvg.it/it/le-tariffe/acquisto-web/                                                                  |                                                                                                    |                                                                                                    | වෙ | \$ |
|----------------------------------------------------------------------------------------------------|----------------------------------------------------------------------------------------------------|----------------------------------------------------------------------------------------------------|----|----|
| E tpl tresporto<br>Fvg publico<br>tresporto                                                                    |                                                                                                    |                                                                                                    |    |    |
| Acquisto WEB                                                                                                   | nsisione da TPL utile per acquisiture gil abbonamenti per i servid offerti, presentare richieste          | ed autocetificationi per rimborsi o agovelazioni                                                                                                    |    |    |
| Accedi Usename Usename Passwore Passwore Resound Recistra Preg gl utilizzatori di Windows 3 Information Phacey | лт.<br>Jorer 9 в superiore, Firefox, Google Chrame<br>(P i Browser supportati sono Firefox, Google Chrame | Serve Aiuto?<br>Seleziona il tipo di problema:<br>Non ricordo la mia password<br>Non ricordo la mia username<br>Ho alti condeni di accesso<br>Scarica qui il tuo manuale:<br>Manuale Autocortificazioni Residenti EVG<br>Manuale Autocortificazioni Residenti EVG<br>Manuale Autocortificazioni Residenti EVG |    |    |
| Numero Verde (d<br>800 052 040 (d<br>40 9712343 (d                                                             | a rete fissa)<br>a rete mobile)                                                                           |                                                                                                    |    |    |

GF

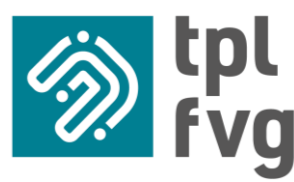

www.tplfvg.it

6. Una volta eseguito l'accesso apparirà la videata seguente.

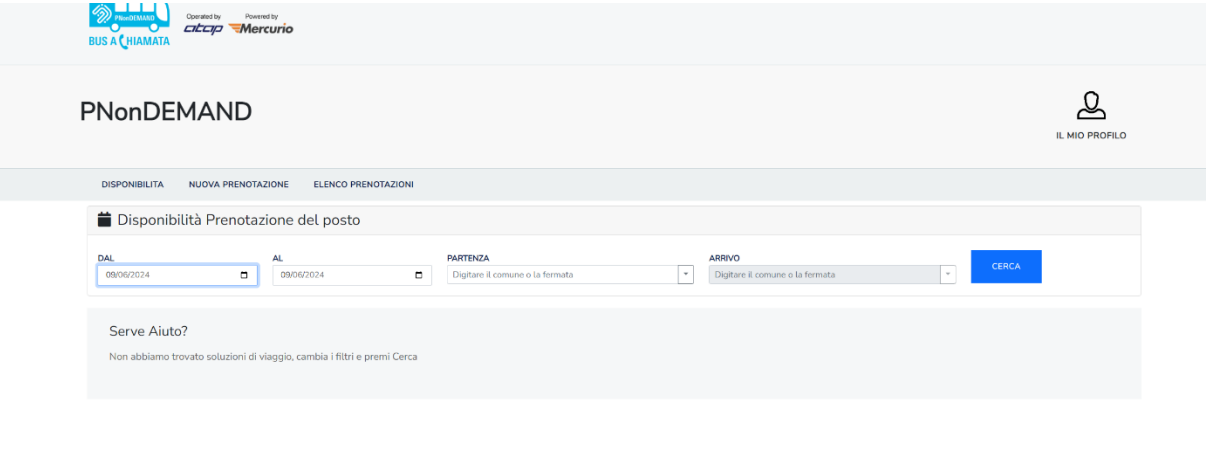

7. Dalla videata attuale selezionare la/le data/e di validità, la fermata di partenza (per esempio AVIANO - P0402 - AVIANO STADIO) e quella di arrivo tra una delle fermate proposte nel menù a tendina (per esempio AVIANO - P0451 -PIANCAVALLO PIAZZALE DELLA PUPPA); premere sul pulsante CERCA.

| PARTENZA AVIANO - P0402 - AVIANO (stadio) X               | ARRIVO AVIANO - P0451 - PIANCAVALLO piazzale della Puppi | CERCA                                                                                                    |
|-----------------------------------------------------------|----------------------------------------------------------|----------------------------------------------------------------------------------------------------|
| risci e completa i dati a fondo pagina per prenotare      |                                                          |                                                                                                    |
|                                                           |                                                          | ^                                                                                                    |
| Аптио                                                     | Posti                                                    | Linea Corsa                                                                                                    |
| 09:27 AVIANO - P0451 - PIANCAVALLO piazzale della Puppa 1 | 💄 45 🗞 16                                                | P20 204                                                                                                    |
| 10:37 AVIANO - P0451 - PIANCAVALLO piazzale della Puppa 1 | <b>4</b> 5 🗞 16                                          | P20 206                                                                                                    |
| 11:47 AVIANO - P0451 - PIANCAVALLO piazzate della Puppa 1 | <b>4</b> 5 🗞 16                                          | P20 208                                                                                                    |
| 15:22AVIANO - P0451 - PIANCAVALLO piazzale della Puppa 1  | 💄 45 🗞 16                                                | P20 210                                                                                                    |
| 16:32AVIANO - P0451 - PIANCAVALLO piazzale della Puppa 1  | 💄 45 🗞 16                                                | P20 212                                                                                                    |
|                                                           | PARTENZA  PARTENZA  AVIANO - P0402 - AVIANO (stadio)     | PARTENZA     ARNVO       VILANO - PO402 - AVIANO (stadio)     X       AVIANO - PO451 - PIANCAVALLO piazzale della Puppi. X     AVIANO - PO451 - PIANCAVALLO piazzale della Puppi. X       risci e completa i dati a fondo pagina per prenotare     AVIANO - PO451 - PIANCAVALLO piazzale della Puppi. X       Artivo     Potti       09:27/mANO - PO451 - PIANCAVALLO piazzale della Puppi 1     4 45 & 16       10:37/mANO - PO451 - PIANCAVALLO piazzale della Puppi 1     4 45 & 16       11:47/mANO - PO451 - PIANCAVALLO piazzale della Puppi 1     4 45 & 16       15:22.2mANO - PO451 - PIANCAVALLO piazzale della Puppi 1     4 45 & 16       15:22.2mANO - PO451 - PIANCAVALLO piazzale della Puppi 1     4 45 & 16 |

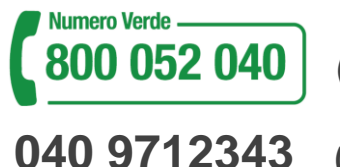

(da rete fissa)

(da rete mobile)

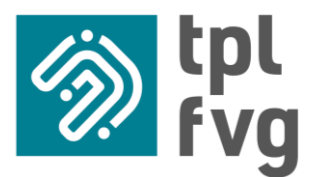

#### www.tplfvg.it

8. Dalla videata riportata nella foto selezionare l'orario della corsa desiderata e

| 09-06-2024 partenza alle 09:00, arrivo alle 09:27                             |                                                           |           |       |       |  |  |  |
|-------------------------------------------------------------------------------|-----------------------------------------------------------|-----------|-------|-------|--|--|--|
| Partenza                                                                      | Απίνο                                                     | Posti     | Linea | Corsa |  |  |  |
| 09:00aviano - P0402 - Aviano (stadio)                                         | 09:27AVIANO - P0451 - PIANCAVALLO piazzale della Puppa 1  | 💄 45 🗞 16 | P20   | 204   |  |  |  |
| 10:10AVIANO - P0402 - AVIANO (stadio)                                         | 10:37 AVIANO - P0451 - PIANCAVALLO plazzale della Puppa 1 | 🙎 45 🗞 16 | P20   | 206   |  |  |  |
| 11:20AVIANO - P0402 - AVIANO (stadio)                                         | 11:47 AVIANO - P0451 - PIANCAVALLO piazzale della Puppa 1 | 💄 45 🗞 16 | P20   | 208   |  |  |  |
| 14:55AVIANO - P0402 - AVIANO (stadio)                                         | 15:22 AVIANO - P0451 - PIANCAVALLO piazzałe detla Puppa 1 | 💄 45 🗞 16 | P20   | 210   |  |  |  |
| 16:05AVIANO - P0402 - AVIANO (stadio)                                         | 16:32 AVIANO - P0451 - PIANCAVALLO piazzałe detla Puppa 1 | 💄 45 🗞 16 | P20   | 212   |  |  |  |
| Consellate Descatacione                                                       |                                                           |           |       |       |  |  |  |
| Complete Prenotazione                                                         |                                                           |           |       |       |  |  |  |
| Seleziona il numero di posti da prenotare nella barra di ricerca  QTÀ POSTI 0 | <b>୫</b> ପୁୁୁସ ନିର୍ଯ୍<br>0                                |           |       |       |  |  |  |
| EMAIL *<br>giulio delorenzi@atap.pn.it                                        |                                                           |           |       |       |  |  |  |
| PRENOTA                                                                       |                                                           |           |       |       |  |  |  |

9. aggiungere la quantità di posti e biciclette desiderata e premere "prenota".

La prenotazione si trova su "elenco prenotazioni"

| PNonDEM           | IAND                              |                               |                                                  |         |       |       | IL  |              | ILO  |
|-------------------|-----------------------------------|-------------------------------|--------------------------------------------------|---------|-------|-------|-----|--------------|------|
| DISPONIBILITA     | NUOVA PRENOTAZIONE ELENCO PRENOTA | AZIONI                        |                                                  |         |       |       |     |              |      |
| 📋 Elenco Prer     | notazioni                         |                               |                                                  |         |       |       |     |              |      |
| DAL<br>06/06/2024 | AL<br>13/06/2024                  | CERCA                         |                                                  |         |       |       | Vis | ualizzazione | Card |
| Data              | Email                             | Partenza                      | Arrivo                                           | Posti   | Linea | Corsa |     |              |      |
| 09-06-2024        |                                   | 09:00 - P0402 AVIANO (stadie) | 09:27 - PO451 PIANCAVALLO piszzale della Puppa 1 | 💄 1 🗞 1 | P20   | P204  | Ø   | `W           | Ŵ    |

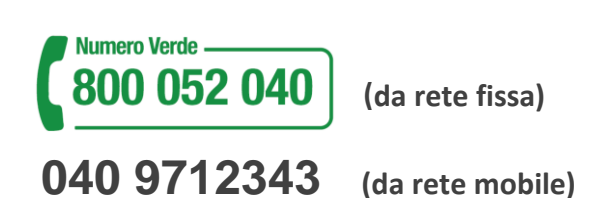

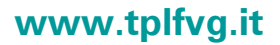

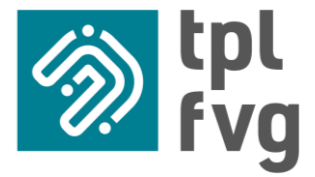

N.B. lo scarico delle bici verrà effettuato preferibilmente alla fermata P0453 PIANCAVALLO VIA BARCIS (TREMOL) nei giorni feriali mentre nei giorni festivi preferibilmente alla fermata P0451 PIANCAVALLO PIAZZALE DELLA PUPPA 1.

Per assistenza o richieste particolari inviare una mail a: prenotazioni@atap.pn.it

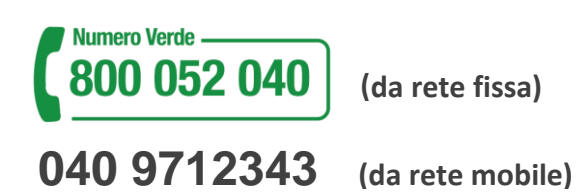